**AAPT** [BusinessConnect]

# **OpenScape Business V3**

# How to Configure SIP Trunk for: -AAPT SIP Connect

Australia

# About this document

This configuration guide describes an example of how to set up the SIP trunk AAPT SIP Connect as an ITSP connection to the OpenScape Business.

**Note**: The basis for this document is the current OpenScape Business *V3 R2*. Since OpenScape Business is constantly developed, input masks and interfaces as well as requirements may change in the future. The settings and entries described here then apply accordingly.

# **Table of Contents**

| Information                                           |    |
|-------------------------------------------------------|----|
| Trunk Configuration Data provided by AAPT SIP Connect | 4  |
| Configuration Wizard                                  | 4  |
| Internet Telephony                                    | 4  |
| Define bandwidth (# Trunks)                           | 10 |
| Special phone numbers                                 | 11 |
| DID configuration                                     | 12 |
| Additional Configuration                              |    |
| License                                               | 13 |
| Route Configuration (Best practice)                   |    |
| Known limitations and restrictions:                   |    |
| Mandatory configuration in Expert Mode                |    |
| Port management – no change                           | 14 |
| Codec Parameters, deactivate T.38 Fax                 | 15 |

# **Table of History**

| Date       | Version | Changes                                      |  |
|------------|---------|----------------------------------------------|--|
| 2022-01-13 | 1.0     | released version for OpenScape Business V3R2 |  |
| 2024-09-10 | 1.1     | editorial changes                            |  |
|            |         |                                              |  |

**Note**: The basis for this document is the current OpenScape Business at the time of certification. Since OpenScape Business is constantly developed, input masks and interfaces as well as requirements may change in the future. The settings and entries described here then apply accordingly.

## Information

The AAPT SIP Connect SIP-Trunk will be released for the first time with OpenScape Business V3R2.

#### **Trunk Configuration Data provided by AAPT SIP Connect**

Via email

# **Configuration Wizard**

#### **Internet Telephony**

Go to Central Telephony – "Internet Telephony"

|                                            |                                                                                                    | Logoff |
|--------------------------------------------|----------------------------------------------------------------------------------------------------|--------|
| Home Administrators Set                    | tup Expert mode Data Backup License Management Service Center                                                                                               |        |
| Setup                                      |                                                                                                    |        |
| ▼ Wizards                                  | Central Telephony                                                                                                    | 0      |
| Basic Installation                         |                                                                                                    | -      |
| Network / Internet                         | Editt CO Trunk ISDN / Analog / ITSP<br>Point-to-multipoint connections (MSN) and PABX number for ISDN connections, and assignment of analog and ITSP trunks |        |
| Telephones / Subscribers Central Telephony | Lattr Internet Telephony<br>Access parameters of the Internet Telephony Service Provider (ITSP), e.g., user account, password, SIP station number           |        |
| User Telephony<br>Security                 | Editt Voicemail<br>Access numbers for integrated voicemail. Set up of voicemail boxes                                                                       |        |
| UC Suite<br>Circuit                        | Edit. Phone Book / Speed Dialing<br>Set up central speed-dial destinations for the system's internal phone book                                             |        |
|                                            | Editt Multisite Management<br>Configuration of multi-ITSP connections                                                                                       |        |
|                                            | Editt Call Detail Recording<br>Set up call detail recording connection parameters for call detail applications                                              |        |
|                                            | Editt Music on Hold / Announcements<br>Record new melodies and announcements for Music on Hold and announcement before answering                            |        |
|                                            | Editt Entrance telephone<br>Set up call allocation and access authorization for the entrance telephone at the analog station connection                     |        |

The overview page appears for entering the location data. The Country Code, Area code and PABX number is entered (minus the DID which is entered in the station data).

| Setup - Wizards - Central Telephony - Internet Telephony                                                                                                    |                                   |
|----------------------------------------------------------------------------------------------------|-----------------------------------|
|                                                                                                    | Overview                          |
| Note: changes done in expert mode must be reviewed/repeated after running through the wizard.<br>Note: At least the configuration of the 'Country code' is needed for features such as 'Internet telephony' and 'MeetMe conference'.<br>PABX number |                                   |
|                                                                                                    | Country code: 0011 61 (mandatory) |
|                                                                                                    | Local area code: 0 7 (optional)   |
|                                                                                                    | PABX number: 30510 (optional)     |
|                                                                                                    |                                   |

Click [OK & Next].

Provider configuration and activation for Internet Telephony -> No call via Internet -> uncheck Use County specific view: Australia and select AAPT SIP Connect.

| Setup - Wizards - Central Telephony - Internet Telephony |                                                                 |                                                          |  |
|----------------------------------------------------------|-----------------------------------------------------------------|----------------------------------------------------------|--|
|                                                          | Provider configuration and activation for Internet Telephony    |                                                          |  |
| Note: changes done in ex                                 | pert mode must be reviewed/repeated after running through the w | No call via Internet.  Country specific view.  Australia |  |
|                                                          | Activate Provider                                               | Internet Telephony Service Provider                      |  |
| Add                                                      | _                                                               | Other Provider                                           |  |
| Edit                                                     |                                                                 | AAPT SIP Connect                                         |  |
| Edit                                                     |                                                                 | Broadcloud                                               |  |
| Edit                                                     |                                                                 | COLT UK & Europe                                         |  |
| Edit                                                     |                                                                 | COLT VPN                                                 |  |
| Edit                                                     |                                                                 | Commander Primus                                         |  |
| Edit                                                     |                                                                 | Engin                                                    |  |
| Edit                                                     |                                                                 | gn Tel                                                   |  |
| Edit                                                     |                                                                 | Internode                                                |  |
| Edit                                                     |                                                                 | Skype Connect                                            |  |
| Edit                                                     |                                                                 | Skype for Business                                       |  |

Activate Provider and click on [Edit].

On the next page enter the following information:

- Domain Name

The **SIP Domain Name** and **Registrar Host name** can be found on the paperwork/email provided by AAPT SIP Connect. The SIP Domain Name and Registrar host name are valid for the State that the system resides. Choose the appropriate one from the list below or take the one directly from the paperwork: –

- vic.sip-t.aaptbc.com.au
- nsw.sip-t.aaptbc.com.au
- qld.sip-t.aaptbc.com.au
- tas.sip-t.aaptbc.com.au
- sa.sip-t.aaptbc.com.au
- nt.sip-t.aaptbc.com.au
- wa.sip-t.aaptbc.com.au

The Port is set to "0" in each case to allow for DNS-SRV.

The **Provider Outbound Proxy** is not used and therefore left deactivated, **Route optimize** is not used and should be left unchecked.

| Setup - Wizards - Central Telephony - Internet Telephony |                         |
|----------------------------------------------------------|-------------------------|
| Internet Telephon                                        | y Service Provider      |
| Provider Name:                                           | AAPT SIP Connect        |
| Enable Provider:                                         |                         |
| Secure Trunk:                                            |                         |
| Domain Name:                                             | qld.sip-t.aaptbc.com.au |
| Transport protocol:                                      | udp 🗸                   |
| Provider Registrar                                       |                         |
| Use Registrar:                                           |                         |
| IP Address / Host name:                                  | qld.sip-t.aaptbc.com.au |
| Port                                                     |                         |
| Reregistration Interval at Provider (sec)                | 600                     |
| Provider Proxy<br>IP Address / Host name:                | old.sip-t.aaptbc.com.au |
| Port                                                     |                         |
| Provider Outbound Proxy                                  |                         |
| Use Outbound Proxy:                                      |                         |
| IP Address / Host name:                                  | 0.0.0                   |
| Port:                                                    | 0                       |
| Provider Inbound Proxy                                   | -                       |
| Use Inbound Proxy:                                       |                         |
| IP Address / Host name:                                  | 0.0.0.0                 |
| Port:                                                    | 0                       |

Click [OK & Next].

In the next dialog the specific customer SIP Credentials are configured.

| Setup - Wizards - Cen | tral Telephony - Internet Telephony              |
|-----------------------|--------------------------------------------------|
|                       | Internet Telephony Stations for AAPT SIP Connect |
|                       | Name of Internet Telephony Station               |
| Add                   | New Internet Telephony Station                   |
|                       |                                                  |
|                       |                                                  |
|                       |                                                  |

Click on [Add].

Data and Credentials are provided on the AAPT SIP Connect paperwork/email

| Internet telephony station: | Username is inserted here (e.g: 0735323821)                                                                                    |
|-----------------------------|----------------------------------------------------------------------------------------------------|
| Authorization name:         | Username is inserted here (e.g: 0735323821)                                                                                    |
| Password:                   | Password provided by AAPT SIP Connect                                                                                          |
| Default number:             | The Main number of ITSP connection. The default number is used as outgoing number when no DDI number is assigned to a station. |
|                             | (e.g: 0730510813).                                                                                                    |
|                             | Usually the <b>Main Number</b> is entered here.                                                                                |

| Setur , Wizarts , Central Telenhony , Internet Telenhony                                                                                                    |                                           |
|----------------------------------------------------------------------------------------------------|-------------------------------------------|
| Internet Telephony Statio                                                                                                    | on for AAPT SIP Connect                   |
| Internet telephony station                                                                                                    | 0735323821                                |
| Authorization name                                                                                                    | 0735323821                                |
| Password                                                                                                    | ••••••                                    |
| Confirm Password                                                                                                    |                                           |
| Call number assignment                                                                                                    |                                           |
| Use public number (DID)                                                                                                    | <b>~</b> ]                                |
| ITSP-multiple route:                                                                                                    |                                           |
| Default Number:                                                                                                    | 0730510813                                |
| Default Number<br>ITSP as primary CO access<br>Enter one of the call numbers supplied by your network provider here. This will be used in outgoing calls as the calling party number in case no other num<br>All call numbers supplied by your network provider are to be entered within the trunk and telephones configuration (DID field) primary CO access. | ber is available for the respective call. |
|                                                                                                    |                                           |

Enter the relevant data and click [OK & Next].

| Setup - Wizards - Central Telephony - Internet Tele | ephony                                           |
|-----------------------------------------------------|--------------------------------------------------|
|                                                     | Internet Telephony Stations for AAPT SIP Connect |
|                                                     | Name of Internet Telephony Station               |
| Edit                                                | 0735323821                                       |
|                                                     |                                                  |
| Help Abort Back                                     | OK & Next                                        |

#### Click [OK & Next]

| fizards - Central Telephony - Internet Telephony     |                                                            |                       |                                       |
|------------------------------------------------------|------------------------------------------------------------|-----------------------|---------------------------------------|
| Call Number Assignment for AAPT SIP Connect          |                                                            |                       |                                       |
| Name of Internet Telephony Station                   | Internet Telephony Phone Number                            | Direct inward dialing | Use as PABX number for outgoing calls |
| complete the configuration please verify that the re | levant user DIDs are set in stations.(Telephones / Subscri | bers configuration)   |                                       |
|                                                      |                                                            |                       |                                       |
|                                                      |                                                            |                       |                                       |
|                                                      |                                                            |                       |                                       |
|                                                      |                                                            |                       |                                       |
|                                                      |                                                            |                       |                                       |
|                                                      |                                                            |                       |                                       |
|                                                      |                                                            |                       |                                       |
|                                                      |                                                            |                       |                                       |
|                                                      |                                                            |                       |                                       |
|                                                      |                                                            |                       |                                       |

Click [OK & Next] (no input needed)

| Setup - Wizards - Central  | Telephony - Internet Telephony                   |                                                             |
|----------------------------|--------------------------------------------------|-------------------------------------------------------------|
|                            |                                                  | Provider configuration and activation for Internet Telephor |
|                            |                                                  | No call via Internet:                                       |
|                            |                                                  | Country specific view: Australia                            |
| Note: changes done in expe | ert mode must be reviewed/repeated after running | ig through the wizard.                                      |
|                            | Activate Provider                                | Internet T                                                  |
| Add                        |                                                  | Other Provider                                              |
| Edit                       |                                                  | AAPT SIP Connect                                            |
| Edit                       |                                                  | Broadcloud                                                  |
| Edit                       |                                                  | COLT UK & Europe                                            |
| Edit                       |                                                  | COLT VPN                                                    |
| Edit                       |                                                  | Commander Primus                                            |
| Edit                       |                                                  | Engin                                                       |
| Edit                       |                                                  | gnTel                                                       |
| Edit                       |                                                  | Internode                                                   |
| Edit                       |                                                  | Skype Connect                                               |
| Edit                       |                                                  | Skype for Business                                          |
| Edit                       |                                                  | Telstra Australia                                           |
| Edit                       |                                                  | Verizon                                                     |
| Edit                       |                                                  | VoIPXS                                                      |
|                            |                                                  |                                                             |
|                            |                                                  |                                                             |
|                            |                                                  |                                                             |
| Help Ab                    | ort Back OK & Next                               | Display Status                                              |

Click [OK & Next]

# Define bandwidth (# Trunks)

The amount of simultaneous Internet (Assigned Lines) calls must be aligned with the Maximum Active Calls assigned to the Trunk Group on the AAPT SIP Connect paperwork/email.

| Setup - Wizards - Central Telephony - Internet Telephony                                                                                |                                                         |                                  |                       |                                 |  |
|----------------------------------------------------------------------------------------------------|---------------------------------------------------------|----------------------------------|-----------------------|---------------------------------|--|
|                                                                                                    | Settings for Internet Telephony                         |                                  |                       |                                 |  |
| Simultaneous Internet Calls                                                                                                    |                                                         |                                  |                       |                                 |  |
| Available Lines for ITSP: 174                                                                                                    |                                                         |                                  |                       |                                 |  |
| Please enter in field 'Upstream up to (Kbit/sec)' the Upstream of your Internet connection communicate<br>Upstream up to (Kbps) = 10000 | ed by your Provider. You have typed in                  |                                  |                       |                                 |  |
| In the 'Change Feature> Internet Telephony' Assistant. This upstream allows you to conduct up to 74                                     | 8 Internet phone calls simultaneously. If the call qual | ity deteriorates due to the netw | ork load, you will ne | ed to reduce this number of sim |  |
| The number of simultaneous Internet Calls also depends on the licensing.                                                                |                                                         |                                  |                       |                                 |  |
|                                                                                                    | Upstream up to (Kbps):                                  | 10000                            |                       |                                 |  |
|                                                                                                    | Number of Simultaneous Internet Calls:                  | 4                                | Distribute Lines      |                                 |  |
| Line assignment                                                                                                    |                                                         |                                  |                       |                                 |  |
| Internet Telephony Service Provider                                                                                                    | Configu                                                 | red Lines                        |                       |                                 |  |
| AAPT SIP Connect                                                                                                    |                                                         | 0                                |                       | 4                               |  |
|                                                                                                    |                                                         |                                  |                       |                                 |  |
| neip Abort Back UK & Next                                                                                                    |                                                         |                                  |                       |                                 |  |

Click [OK & Next]

## **Special phone numbers**

In this dialog it is possible to route special phone numbers. Use 000 to contact Emergency Services in Australia.

| Setup - Wizards - Central Telephony - Internet Telephony                     |                                   |                    |
|------------------------------------------------------------------------------|-----------------------------------|--------------------|
|                                                                              | Special phone numbers             |                    |
| Note:<br>Please make sure that all special call numbers are supported by the | e selected provider without fall. |                    |
| Special phone number                                                         | Dialed digits                     | Dial over Provider |
| 1                                                                            | 0C000                             | AAPT SIP Connect V |
| 2                                                                            |                                   | AAPT SIP Connect V |
| 3                                                                            |                                   | AAPT SIP Connect 🗸 |
| 4                                                                            |                                   | AAPT SIP Connect 🗸 |
| 5                                                                            |                                   | AAPT SIP Connect 🕶 |
| 6                                                                            |                                   | AAPT SIP Connect 🗸 |
| 7                                                                            |                                   | AAPT SIP Connect 🗸 |
| 8                                                                            |                                   | AAPT SIP Connect 🗸 |
| 9                                                                            |                                   | AAPT SIP Connect 🗸 |
| 10                                                                           |                                   | AAPT SIP Connect 🛩 |
| 11                                                                           |                                   | AAPT SIP Connect 🛩 |
| 12                                                                           |                                   | AAPT SIP Connect 🛩 |
| 13                                                                           |                                   | AAPT SIP Connect 🕶 |
| 14                                                                           |                                   | AAPT SIP Connect 🛩 |
| 15                                                                           |                                   | AAPT SIP Connect 🗸 |
|                                                                              |                                   |                    |
| Help Abort Back OK & N                                                       | ieat                              |                    |

Click [OK & Next]

On next page status of ITSP is displayed.

| Setup - Wizards - Central Telephony - Internet Telephony |                  |                            |                              |            |          |  |
|----------------------------------------------------------|------------------|----------------------------|------------------------------|------------|----------|--|
|                                                          | Statu            | us for the Internet Telepl | hony Service Provider (ITSP) |            |          |  |
|                                                          | Provider         |                            |                              | User       |          |  |
| Restart                                                  | AAPT SIP Connect | Enabled                    | 0735323821                   | registered | Diagnose |  |
|                                                          |                  |                            |                              |            |          |  |

Click [Next]

"Exchange Line Seizure": Select which trunk will access code 0.

|                                       | × |
|---------------------------------------|---|
| Exchange Line Seizure                 |   |
| Trunk Access Cede 889                 |   |
| Dial over Provider AAPT SIP Connect 💌 |   |
|                                       |   |

Click [OK & Next]

Overview with all configured "Outside line Seizure" are displayed.

| Setup - Wizards - Central Telephony - Internet Telephony |                                             |  |
|----------------------------------------------------------|---------------------------------------------|--|
|                                                          | Seizure Code for the 'Outside line Seizure' |  |
|                                                          | Seizure code for 'Outside line Seizure'     |  |
| AAPT SIP Connect                                         | 0                                           |  |
|                                                          |                                             |  |
|                                                          |                                             |  |

Click [OK & Next] and on the next page [Finish]

## **DID configuration**

In the DID Section, only the last 3 digits of the national number is required.

| Expert mode - Telephony Server |               |     |                |           |         |          |             |                              |           |
|--------------------------------|---------------|-----|----------------|-----------|---------|----------|-------------|------------------------------|-----------|
| Station                        | LIPO Stations |     |                |           |         |          |             |                              |           |
| ▼ Station                      | or o outlons  |     | let Subceniber |           |         | 100 Ma   | etor/Claus  |                              |           |
| ▼UP0 Stations                  |               |     |                |           |         | OPU Ha   | ster/ stave |                              |           |
| 0 100 UP0e 1                   | Callno        | DD  | First Name     | Last Name | Display | Clip/Lin | Active      | Device Type                  | Fax Calln |
| 1 101 UP0e 2                   | Search        |     |                |           |         |          |             |                              |           |
| 2 102 UP0e 3                   | Search.       | 1   |                |           |         |          | _           |                              |           |
| 3 103 UP0e 4                   |               |     |                |           |         |          | _           |                              |           |
| 4 104 -                        | 100           | 812 | UP0e 1         | -         | UP0e 1  | J        | <b>~</b>    | OpenStage 40                 | -         |
| 5 105 -                        | 101           | 823 | UP0e 2         | -         | UP0e 2  | ]-       | - [         | OpenScape Desk Phone CP 400T | -         |
| 6 106 -                        | 102           | 824 | UP0e 3         | -         | UP0e 3  | -        | <b>-</b>    | OpenScape Desk Phone CP 400T | -         |
| 7 107 -                        | 103           | 825 | UP0e 4         | -         | UP0e 4  | -        | - 1         | OpenScape Desk Phone CP 400T | -         |

Configure the DID numbers for the IP Clients as well

# **Additional Configuration**

#### License

Add the "S2M/SIP Trunk" license to the SIP-Trunk

| Home Ad         | dministrators    | Setup | Expert mode          | Data Backup         | License Management                | Service Center                                   |                        |
|-----------------|------------------|-------|----------------------|---------------------|-----------------------------------|--------------------------------------------------|------------------------|
| License Manag   | jement           |       |                      |                     |                                   |                                                  |                        |
| License inform  | ation            | cc    | O Trunks             |                     |                                   |                                                  |                        |
| ▼Additional Pr  | roducts          |       |                      |                     |                                   |                                                  |                        |
| OpenScape P     | Personal Edition | The   | access to central of | fice via PRI(S2m/T1 | ) trunks or via Internet telephor | y is licensed by CO trunk licenses               |                        |
| ▼Local User lic | censes           | SID   | trunko               |                     |                                   | Available licenses for SIP and PRI(              | 32m/T1) trunks: 246    |
| Overview        |                  | SIF   | TUTIKS               |                     |                                   | The configured number of simultaneou             | us Internet calls      |
| IP User         |                  |       |                      |                     |                                   | for each Internet Telephony Service              | rice Provider is: 4    |
| TDM User        |                  |       |                      |                     |                                   | License number of simultaneous Internet ca       | Ills in this node: 4   |
| Mobility User   | r                |       |                      |                     | Lice                              | se demand for number of simultaneous Internet ca | Ills in this node: 4 🗸 |
| Deskshare U     | lser             | PRI   | (S2M/T1)             |                     |                                   |                                                  |                        |
| CO Trunks       |                  |       |                      | Type Slot           | Por                               | Feature                                          | Demands                |
| System License  | es               |       |                      |                     | I                                 |                                                  |                        |
| ▼License Profi  | iles             |       |                      |                     |                                   |                                                  |                        |
| Create Profile  | les              |       |                      |                     |                                   |                                                  |                        |

#### **Route Configuration (Best practice)**

We have included these settings as most of the ITSP services in Australia will not work without these settings and they are not default.

Change Route: -

Seizure code: 0

Location number: *ticked* 

Change Routing Parameters: -

Call No. with international / national prefix: ticked

No. and type, outgoing: Local area code

| Expert mode - Telephony Server |                               |                           |                     |                          |
|--------------------------------|-------------------------------|---------------------------|---------------------|--------------------------|
| Trunks/Routing                 | Route                         |                           |                     |                          |
| Trunks                         | Charge Banks                  | Channes Dawline Desembles |                     | Consid Descentes aboves  |
| ▼Route                         | Change Koute                  | Change Houting Parameters |                     | Special Parameter change |
| ISDN                           |                               | Paula Nama:               | AART SIR C          |                          |
| Trk Grp. 2                     |                               | Note Name.                | ART SILC            |                          |
| Trk Grp. 3                     |                               | Selzure code:             | 0                   |                          |
| Trk Grp. 4                     |                               | CO code (2nd trunk code): |                     |                          |
| Trk Grp. 6                     |                               | CO CODE (2110 BUIK CODE). |                     |                          |
| Trk Grp. 6                     | Gateway Location              |                           |                     |                          |
| IIC Suite                      |                               | Country code:             | 61                  |                          |
| Trk Gro. 9                     |                               | Local area code:          | 7                   |                          |
| Trk Grp. 10                    |                               | PABX number:              | 30510               |                          |
| Trk Grp. 11                    | DABX number incoming          |                           |                     |                          |
| AAPT SIP C                     |                               | Courte and                | 64                  |                          |
| Trk Grp. 13                    |                               | Country code:             | 61                  |                          |
| Trk Grp. 14                    |                               | Local area code:          | 7                   |                          |
| Trk Grp. 15                    |                               | P101/                     | 0.0540              |                          |
| Networking                     |                               | PABX number:              | 30510               |                          |
| QSIG-Feature                   |                               | Location number:          |                     |                          |
| MSN assign                     | PABX number-outgoing          |                           |                     |                          |
| ISDN Parameters                |                               | Country code:             | 61                  |                          |
|                                |                               | ound four                 |                     |                          |
|                                |                               | Local area code:          | 7                   |                          |
|                                |                               | PABX number:              | 30510               |                          |
|                                |                               |                           | 0                   |                          |
|                                |                               | Suppress station number:  | U                   |                          |
|                                | Overflow route                |                           |                     |                          |
|                                |                               | Overflow route :          | None 👻              |                          |
|                                | Digit transmission            |                           |                     |                          |
|                                |                               | Digit transmission        | en bloc sending ¥   |                          |
|                                |                               | Urgit transmission.       | on new containing * |                          |
|                                | Mobile Extension Number (MEX) |                           |                     |                          |
|                                |                               | MEX Number                |                     |                          |
|                                | Trusted External Users        |                           |                     |                          |
|                                |                               | Trusted External Users:   |                     |                          |
|                                |                               |                           |                     |                          |
|                                |                               |                           |                     |                          |
|                                | Apply Undo Help               |                           |                     |                          |
|                                |                               |                           |                     |                          |

| Trunks/Routing  | Dauta           |                                                  |                         |                              |
|-----------------|-----------------|--------------------------------------------------|-------------------------|------------------------------|
| Trunks          | Route           |                                                  |                         | Provide Deservative deserva- |
| ▼Route          | Change Kouce    |                                                  |                         | Special Parameter Change     |
| ISDN            | Routing flags   |                                                  |                         |                              |
| Trk Grp. 2      |                 | Digit repetition on:                             |                         |                              |
| Trk Grp. 3      |                 | Analysis of second dial tone / Trunk monitoring: |                         |                              |
| Trk Grp. 4      |                 | Intercent per direction                          | _                       |                              |
| Trk Grp. 5      |                 | intercept per direction.                         |                         |                              |
| Trk Grp. 6      |                 | Over. service 3.1 kHz audio:                     |                         |                              |
| UC Suite        |                 | Add direction prefix incoming:                   | <b>~</b>                |                              |
| Trk Grp. 9      |                 | Add direction prefix outgoing:                   |                         |                              |
| Trk Grp. 10     |                 | Call Ne with international ( national profes     |                         |                              |
| Trk Grp. 11     |                 | Call No. with international / hational preto.    |                         |                              |
| AAPT SIP C      |                 | Ringback tone to CO:                             |                         |                              |
| Trk Grp. 13     |                 | Name in CO:                                      |                         |                              |
| Trk Grp. 19     |                 | Segmentation                                     | ves V                   |                              |
| Networking      |                 |                                                  |                         |                              |
| Q SIG-Feature   |                 | deactivate UUS per route:                        | U                       |                              |
| MSN assign      |                 | Always use DSP:                                  |                         |                              |
| ISDN Parameters |                 |                                                  |                         |                              |
|                 |                 | Analog trunk seizure:                            | no pause 👻              |                              |
|                 |                 | Trunk call pause:                                | Pause 6 s 👻             |                              |
|                 |                 | Type of seizure:                                 | linear 🗸                |                              |
|                 |                 | Route type:                                      | C0 ¥                    |                              |
|                 |                 | No. and type, outgoing:                          | Local area code 🗸       |                              |
|                 |                 | Call number type:                                | Direct inward dialing V |                              |
|                 | Derouting       |                                                  |                         |                              |
|                 | Reforming       | Change route allowed:                            |                         |                              |
|                 |                 | Route optimize active:                           | No 🗸                    |                              |
|                 |                 |                                                  |                         |                              |
|                 |                 |                                                  |                         |                              |
|                 | Apply Undo Help |                                                  |                         |                              |

## **Known limitations and restrictions:**

- Faxing is based on G.711, T.38 is not supported by AAPT SIP Connect
- Route Optimization is not certified for AAPT SIP Connect
- TLS was not tested.

# Mandatory configuration in Expert Mode

#### Port management - no change

Go to Expert Mode  $\rightarrow$  Telephony Server  $\rightarrow$  Basic Settings  $\rightarrow$  Port Management Default port configuration was used during the certification, *no changes required*.

| Expert mode - Telephony Server  |                                      |             |                                        |  |  |  |  |
|---------------------------------|--------------------------------------|-------------|----------------------------------------|--|--|--|--|
| Basic Settings                  | Port Management                      |             |                                        |  |  |  |  |
| ▼System                         | Edit Global Part Management Settings |             |                                        |  |  |  |  |
| System Flags                    |                                      |             |                                        |  |  |  |  |
| Time Parameters                 | Protocol Name                        | Port Number |                                        |  |  |  |  |
| Display<br>DISA                 | CSP                                  | 8800        | single                                 |  |  |  |  |
| Intercept/Attendant/Hotline     | HFA                                  | 4060        | single                                 |  |  |  |  |
| LDAP                            | HFA_EXT                              | 4062        | single                                 |  |  |  |  |
| Texts<br>Elevible menu          | HFA_TLS                              | 4061        | single                                 |  |  |  |  |
| Speed Dials                     | HFA_TLS_EXT                          | 4063        | single                                 |  |  |  |  |
| Service Codes                   | MEB_SIP                              | 15060       | single                                 |  |  |  |  |
| HFA Registration Password       | RTP_MIN                              | 29100       | min. (ext. RTP-port range 30274-30529) |  |  |  |  |
| DynDNS                          | SIP                                  | 5060        | single                                 |  |  |  |  |
| Quality of Service              | SIP_EXT                              | 5070        | single                                 |  |  |  |  |
| Date and Time                   | SIP_TLS_SUB                          | 5062        | single                                 |  |  |  |  |
| Port Management                 | SIP TLS SUB EXT                      | 5071        | single                                 |  |  |  |  |
| Voicemail / Announcement Player | SIPS                                 | 5061        | single                                 |  |  |  |  |
| Phone Parameter Deployment      | VSL_MULTISITE                        | 6778        | single                                 |  |  |  |  |

#### **Codec Parameters, deactivate T.38 Fax**

Go to Expert Mode  $\rightarrow$  Telephony Server  $\rightarrow$  Voice Gateway  $\rightarrow$  Codec Parameters

T38 fax protocol is not supported by AAPT SIP Connect.

Fax is supported via G.711 only.

Untick the T.38 Fax box to deactivate.

| Expert mode - Telephony Server      |                       |                                                    |                          |                       | ×          |
|-------------------------------------|-----------------------|----------------------------------------------------|--------------------------|-----------------------|------------|
| Voice Gateway                       | Codec Parameters      |                                                    |                          |                       |            |
| SIP Parameters                      |                       | Edit Codec Parameters                              |                          |                       |            |
| ITSP Loc-ID Settings                |                       |                                                    |                          |                       |            |
| Codec Parameters                    | Codec                 | Priority                                           | Voice Activity Detection | Frame Size            |            |
| Destination Codec Parameters        | G.711 A-law           | Priority 1 V                                       | VAD:                     |                       | 20 🗸 msec  |
| Internet Telephony Service Provider | G 711 uslaw           | Priority 2 ¥                                       |                          |                       | 20 ¥ msec  |
| SIDO Interconnection                | 0.770                 | District 2 in                                      | 140                      |                       | 20 - 11000 |
| Native SID Server Trunk             | G.729A                | Phonty 3 V                                         | VAD:                     |                       | ZU ♥ msec  |
|                                     | G.729AB               | Priority 4 🗸                                       | VAD: CI                  |                       | 20 V msec  |
|                                     | Enhanced DSP Channels |                                                    | -                        |                       |            |
|                                     |                       | Use G.711 only                                     | 0                        |                       |            |
|                                     | T.38 Fax              | (                                                  |                          |                       |            |
|                                     |                       | T.38 Fax                                           |                          |                       |            |
|                                     |                       | Use FillBitRemoval:                                |                          |                       |            |
|                                     |                       | Max. UDP Datagram Size for T.38 Fax (bytes):       | 1472                     |                       |            |
|                                     |                       | Error Correction Used for T.38 Fax (UDP)           | t38UDPRedundancy 🗸       |                       |            |
|                                     | T.30 Fax              |                                                    |                          |                       |            |
|                                     |                       | Enable ECM:                                        |                          |                       |            |
|                                     | Misc.                 |                                                    |                          |                       |            |
|                                     |                       | ClearChannel:                                      |                          | Frame Size: 20 V msec |            |
|                                     | RFC2833               |                                                    |                          |                       |            |
|                                     | Tran                  | smission of Fax/Modern Tones according to RFC2833: |                          |                       |            |
|                                     |                       | Transmission of DTMF Tones according to RFC2833:   |                          |                       |            |
|                                     |                       | Payload Type for RFC2833:                          | 98                       |                       |            |
|                                     | Redundant Tr          | ansmission of RFC2833 Tones according to RFC2198:  |                          |                       |            |
|                                     |                       |                                                    |                          |                       |            |

Reboot system after applying changes, in order to take effect